## **MyCareCorner Patient Portal Setup from Thrive Patient Portal Account**

- 1) Go to thrivepatientportal.com and Login with your current credentials
- 2) You will receive a redirect message. It will redirect you to MyCareCorner after about 20 seconds
- 3) Click Continue to start the process of converting to MyCareCorner. You will also receive an email with a link to register your new account. (Use that if you stop the process before completing your new account)
- 4) Enter Your Date of Birth in the format MM/DD/YYYY

| MYCARECORNER* |   |                                                                                   |                      |  |
|---------------|---|-----------------------------------------------------------------------------------|----------------------|--|
|               | O | Create Account or Sign In                                                         | Set up Health Record |  |
|               |   | Please answer the security question to confirm your identity:<br>DOB (MM/DD/YYYY) |                      |  |
|               |   | *Answer                                                                           |                      |  |
|               |   | MM/DD/YYYY The answer is case sensitive                                           |                      |  |
|               |   | Next                                                                              |                      |  |
|               |   |                                                                                   |                      |  |
|               |   |                                                                                   |                      |  |
|               |   |                                                                                   |                      |  |

5) Select No for 'Do you already have a MyCareCorner account'.

| MYCAREC®RNER* |                          |                                                                                       |                           |  |
|---------------|--------------------------|---------------------------------------------------------------------------------------|---------------------------|--|
|               | Answer Security Question | Create Account or Sign In                                                             | O<br>Set up Health Record |  |
|               | Do y                     | you already have a MyCareCorner acco                                                  | unt?                      |  |
|               | This                     | could be an account you use to view your health information for someone you care for. | on or                     |  |
|               |                          | Yes No                                                                                |                           |  |
|               |                          |                                                                                       |                           |  |
|               |                          |                                                                                       |                           |  |
|               |                          |                                                                                       |                           |  |
|               |                          |                                                                                       |                           |  |
|               |                          |                                                                                       |                           |  |

6) Enter Your First Name, Second Name, email address, then select a password and confirm the password. Enter the characters in the grey box. Check the box that you agree to the terms. Then click Next.

| terminate the account.                                                                                                    |
|----------------------------------------------------------------------------------------------------|
| Read the Terms and Conditions<br>Start with identifying yourself with your<br>e-identification. To create an account you must be 18<br>years of age or older. Before you can start using<br>CHBASE you must accept the Terms and Conditions. |
| Your First Name                                                                                                    |
| Your Last Name                                                                                                    |
| Email                                                                                                    |
| Password                                                                                                    |
| Confirm Password                                                                                                    |
| Enter the characters you see                                                                                                    |
| 2 QXLEW C                                                                                                    |
| I agree to the <u>Terms and Conditions</u>                                                                                                    |
| Your name and any other information you provide are<br>held in strict confidence.<br>Next                                                                                                    |
|                                                                                                    |

7) The question 'Are you Last Name, First Name' displays. Answer yes if it is you, Answer no if someone is setting it up for you.

| IYCARECORNER* |                          |                                                                                                    |                      |  |
|---------------|--------------------------|----------------------------------------------------------------------------------------------------|----------------------|--|
|               | Answer Security Question | Create Account or Sign In                                                                                           | Set up Health Record |  |
|               |                          | Are you ?                                                                                                    |                      |  |
|               | It's                     | okay if you are not. We just need to know if you are creatin<br>health record for yourself or someone you care for. | g a                  |  |
|               |                          | Yes No                                                                                                    |                      |  |
|               |                          |                                                                                                    |                      |  |
|               |                          |                                                                                                    |                      |  |
|               |                          |                                                                                                    |                      |  |
|               |                          |                                                                                                    |                      |  |
|               |                          |                                                                                                    |                      |  |
|               |                          |                                                                                                    |                      |  |

8) On the next screen you can add a profile image if you want. Make sure to fill out all required information marked with the red asterisk (\*). Enter the characters in the grey box and click Next.

| <b>⊘</b>                 |                                       | ©                    |
|--------------------------|---------------------------------------|----------------------|
| Answer Security Question | Create Account or Sign in             | Set up Health Record |
|                          | Create Health Record                  |                      |
|                          | * = mandatory field                   |                      |
| Pr                       | file Image<br>owse) No file selected. |                      |
| *                        | irst Name                             |                      |
|                          | -                                     |                      |
| *1                       | ast Name                              |                      |
|                          |                                       |                      |
| *1                       | elationship to You                    |                      |
|                          | ielf 🔹                                |                      |
| *:                       | ex                                    |                      |
| C                        | Female OMale                          |                      |
| *"                       | late of Birth                         |                      |
| А                        | M/DD/YYYY                             |                      |
| *                        | nter the characters you see           |                      |
|                          | ZGjhGc C                              |                      |
|                          |                                       |                      |
|                          | Next                                  |                      |

9) On the next screen select Authorize for MyCareCorner to access your medical records from Bennett County Hospital and RHC.

| MYCAREC ORNER* |                                                                                                    |
|----------------|----------------------------------------------------------------------------------------------------|
|                | Bennett Co Hosp and RHC wants to access<br>health information to:                                                      |
|                | Add or change health info<br>Access 89 types of health information<br>View what health information the app will access |
|                | Back     Authorize       Privacy Policy     Terms of Use                                                               |
|                |                                                                                                    |

10) You are done. Click on Home on the next screen to go to your new MyCareCorner account.

| Access approved                                                                                                    |                                                                                                    |
|----------------------------------------------------------------------------------------------------|----------------------------------------------------------------------------------------------------|
| Congratulations! You have completed the steps necessary to exchange<br>they might view information that you add to your MyCareCorner record<br>provider if you have questions about what to do next. You may be able<br>record. | information with your provider. Depending on how your provider uses MyCareCorner,<br>, or add information to your MyCareCorner record for you to view. Please ask your<br>to use apps that work with MyCareCorner to create, view or use health data in your |
| Home                                                                                                    |                                                                                                    |
|                                                                                                    |                                                                                                    |
|                                                                                                    |                                                                                                    |
|                                                                                                    |                                                                                                    |